# eRPT: Electronic Reappointment, Promotion, and Tenure

eRPT: Electronic Reappointment, Promotion, and Tenure Overview Login Your Portfolios

Applicant Portfolios Upload Documents Done Reviewing Documents

# Overview

The CLAS Electronic Reappointment Promotion and Tenure (eRPT) is a platform designed to manage documents related to the RPT process, with functionality that allows both applicants and reviewers to securely upload and view RPT documents. The platform automatically saves portfolios after each change and

| Stage 1                                 | Stage 2                           | Stage 3                             | Stage 4                                                 | Stage 5                                                                    |
|-----------------------------------------|-----------------------------------|-------------------------------------|---------------------------------------------------------|----------------------------------------------------------------------------|
| Dept. Chair                             | Applicant                         | DRC                                 | Dept. Chair                                             | CRC                                                                        |
| Creates a portfolio<br>for an applicant | Adds documents to their portfolio | Reviews<br>applicants'<br>portfolio | Performs<br>final review<br>of applicants'<br>portfolio | Submits<br>applicants'<br>portfolio from all<br>departments to the<br>Dean |

- 1. **Department chair** creates a portfolio for each applicant, which will be accessible to applicants for Stage 2.
- 2. **Applicants** add the appropriate documents to their portfolio. Once they have finished, they indicate this on the site by clicking on the "*Please click here when you are finished uploading and/or reviewing documents*." link which will send their portfolio to Stage 3, for review by the Department Review Committee (DRC).
- 3. **Department Review Committee members** will see a list of all the completed applicants' portfolios and will be able to view all the documents in each applicant's portfolio. When they have completed their review of the documents in each portfolio, they indicate this on the site by clicking on the "*Please click here when you are finished uploading and/or reviewing documents*." link which will send each portfolio to Stage 4, for review by the department chair.

- 4. The **department chair** can then review the documents in each portfolio and also, if necessary, add additional documents to each portfolio. Once they have finished, they can indicate this on the site by clicking on the "*Please click here when you are finished uploading and/or reviewing documents*." link which will sent each portfolio to Stage 5 for review by the College Review Committee (CRC).
- 5. The **College Review Committee members** receive each portfolio once all other reviewers, including the department chair, have indicated that they are finished reviewing all the portfolio documents.

# Login

| CLAS<br>Electronic Reappointment, Promotion, and Tenure Application System<br>Version 2 |  |  |  |  |
|-----------------------------------------------------------------------------------------|--|--|--|--|
| NinerNet Username Password   Submit Query                                               |  |  |  |  |

In order to access the eRPT site, all users must log in using their NinerNET username and password. (This is the same account that you would use to check your email), see: <u>http://clas-erpt.uncc.edu</u>

It may take a few moments for the server to check your password. If your login is successful, you will be taken to the Your Groups screen.

### **Your Groups**

| CLAS<br>Electronic Reappointment, Promotion, and Tenure Application System<br>Version 2 |                                                                     |                                                        |  |  |
|-----------------------------------------------------------------------------------------|---------------------------------------------------------------------|--------------------------------------------------------|--|--|
| Main Menu:   <u>Users Guide</u>   <u>Lo</u><br>Vour <b>Groups</b>                       | gout                                                                |                                                        |  |  |
| Group                                                                                   | Description                                                         | Options                                                |  |  |
| DRC - Religious Studies<br>Home - Marciniak, Alexander                                  | DRC for Religious Studies<br>Home Group for Mr. Alexander Marciniak | Nothing to review here right now.<br>Review Portfolios |  |  |
|                                                                                         |                                                                     |                                                        |  |  |

The Your Groups page displays a list of all the groups you are a member of. Most applicants will only have a home group. Review committee members will also belong to a Department Review Committee group (DRC) and/or the College Review Committee group (CRC).

Click Review Portfolios to view a given applicant's portfolio.

### **Group Portfolios**

| Electronic Reappointme                                                             | CLAS<br>nt, Promotion,<br>Version 2 | and Tenure A<br>2 | Application System   |
|------------------------------------------------------------------------------------|-------------------------------------|-------------------|----------------------|
| lain Menu:   <u>Users Guide   Your Groups   Log</u><br>Iome - Marciniak, Alexander | out                                 |                   |                      |
| Portfolio                                                                          | Options                             |                   | Unfinished Reviewers |
| Marciniak, Alexander - Promotion - Associate                                       | Review Documents                    | Finish Reviewing  | Marciniak, Alexander |

The Group Portfolio page displays a list of portfolios that are currently in your group. Most applicants will only have one but reviewers may be able to see many at a time.

- Click the **Review Documents** link to view a list of documents. Applicants and reviewers can read all documents that are listed in a portfolio. Applicants and some reviewers can also add additional documents.
- Click the **Finish Reviewing** link to indicate that you are ready to send the portfolio to the next stage.
- Once all reviewers have clicked the **Finish Reviewing** link the portfolio will automatically move to the next stage where the next group will have access to it and *the current group will no longer be able to access it.*

In the example above Dale Pike was added to the home group of Alexander Marciniak so Dale could help Alexander create his portfolio. If you are going to have someone else from your department (other than the chair) assist you please contact us so we can add them to your home group.

# **Applicant Portfolio**

| Main Menu:   <u>U</u>                                                | Main Menu:   <u>Users Guide</u>   <u>Your Groups</u>   <u>Home - Marciniak, Alexander</u>   <u>Logout</u> |                                                                    |                                                                   |            |                                                                                       |  |
|----------------------------------------------------------------------|----------------------------------------------------------------------------------------------------|--------------------------------------------------------------------|-------------------------------------------------------------------|------------|---------------------------------------------------------------------------------------|--|
| Marciniak                                                            | , Alexander - F                                                                                           | romotion                                                           | - Associate                                                       |            |                                                                                       |  |
| The next stop fo                                                     | r this portfolio is DRC ·                                                                                 | Religious Studi                                                    | es                                                                |            |                                                                                       |  |
|                                                                      | Filename                                                                                                  |                                                                    | File Info                                                         |            | History                                                                               |  |
| 🔲 💥 🗖 🚫                                                              | dublin1.jpg                                                                                               |                                                                    | AA-20 (test file 1)                                               |            | Uploaded by Alexander Marciniak at Home - Marciniak, Alexander on 03/07/2011 01:38 PM |  |
| 🔲 💥 🗟 🚫                                                              | history_facebook.jpg                                                                                      |                                                                    | AA-27 (test file 2)                                               |            | Uploaded by Alexander Marciniak at Home - Marciniak, Alexander on 03/07/2011 01:47 PM |  |
| 🛛 💥 🗟 🚫                                                              | Iterative_development_model_V2.jpg                                                                        |                                                                    | Annual Reviews (test file 3)                                      |            | Uploaded by Alexander Marciniak at Home - Marciniak, Alexander on 03/07/2011 01:47 PM |  |
| 🔲 💥 🗖 🚫                                                              | Emma_Bianchi.jpg                                                                                          |                                                                    | DRC Letter                                                        |            | Uploaded by Alexander Marciniak at Home - Marciniak, Alexander on 03/22/2011 04:43 PM |  |
| 🛛 💥 🗖 🚫                                                              | editor.css                                                                                                |                                                                    | Chair Letter                                                      |            | Uploaded by Alexander Marciniak at Home - Marciniak, Alexander on 03/22/2011 04:43 PM |  |
| 🛛 X 🗟 🔕                                                              | aboutme.htm                                                                                               |                                                                    | Narrative Statement                                               |            | Uploaded by Alexander Marciniak at Home - Marciniak, Alexander on 03/22/2011 04:43 PM |  |
| 🛛 XX 🗔 🚫                                                             | become_your_future.jpg                                                                                    |                                                                    | Course Syllabi (Dispach upload test)                              |            | Uploaded by Alexander Marciniak on 03/25/2011 04:02 PM                                |  |
| 🔲 XK 🔍 🚫                                                             | S app_tracker_export.pdf                                                                                  |                                                                    | AA-20 (app Tracker)                                               |            | Uploaded by Alexander Marciniak at Home - Marciniak, Alexander on 04/20/2011 03:04 PM |  |
| Upload Do                                                            | ocument                                                                                                   | File Type                                                          |                                                                   | Descript   | tion (if needed)                                                                      |  |
| [                                                                    | Browse_                                                                                                   | AA-20                                                              | <b>~</b>                                                          |            | Upload                                                                                |  |
| Done Rev<br>The contents of<br>indicate that you<br>Please click her | iewing Docum<br>the portfolio are autom<br>u are ready to send it to<br>re when you are finishe           | ents<br>atically saved w<br>e its next destina<br>d uploading and/ | henever a change is made. V<br>ation:<br>/or reviewing documents. | Vhen you h | have finished uploading and ordering documents, please use the link below to          |  |

The applicant portfolio page is where applicants and reviewers add documents as part of the review process. This page includes the following:

- The title of the portfolio.
- The name of the next group the portfolio will be sent to. In most cases it will be a DRC.

- A table of the documents in the portfolio. This table has tools that allow you to:
  - **Reorder documents** by means of the two leftmost icons. Dragging a "paper" icon over the "green arrows" icon in the row where you want to move the document will move it to that location.
  - View documents by clicking on the "paper with magnifier" icon.
  - **Delete documents** by clicking on the "red circle" icon.

#### Upload Documents

Below the list of documents is a simple form for uploading documents.

#### **Upload Document**

| Select File | File Type | Description (if needed) |
|-------------|-----------|-------------------------|
| Browse_     | AA-20     | Upload                  |

To upload a document, do the following:

- 1. Click on the "Browse" button
- 2. Locate your document and select it
- 3. Click on the File Type drop-down menu to choose the file type that best describes the document you are uploading.
- 4. Click on the "Upload" button.

Newly uploadeed documents are automatically placed at the end of the list.

#### **Done Reviewing Documents**

When you are done uploading and/or reviewing documents, click on the *Please click here when* you are finished uploading and/or reviewing documents." link at the bottom of the page.

#### **Done Reviewing Documents**

The contents of the portfolio are automatically saved whenever a change is made. When you have finished uploading and ordering documents, please use the link below to indicate that you are ready to send it to its next destination:

Please click here when you are finished uploading and/or reviewing documents.

This will send the portfolio to the next stage where it will be accessible to the next group (and will no longer be accessible to you)

Note: This link has the same effect as the "Finished Reviewing" link on the "Group Portfolios" page. Also note that not all users have access to every option, some reviewers may only be able to view documents and will not be able to upload documents.